**DISH** How can I have a QR code printed by default for payment?

i

Welcome to the DISH POS dashboard. In this tutorial, we show you how to have a payment QR code printed by default.

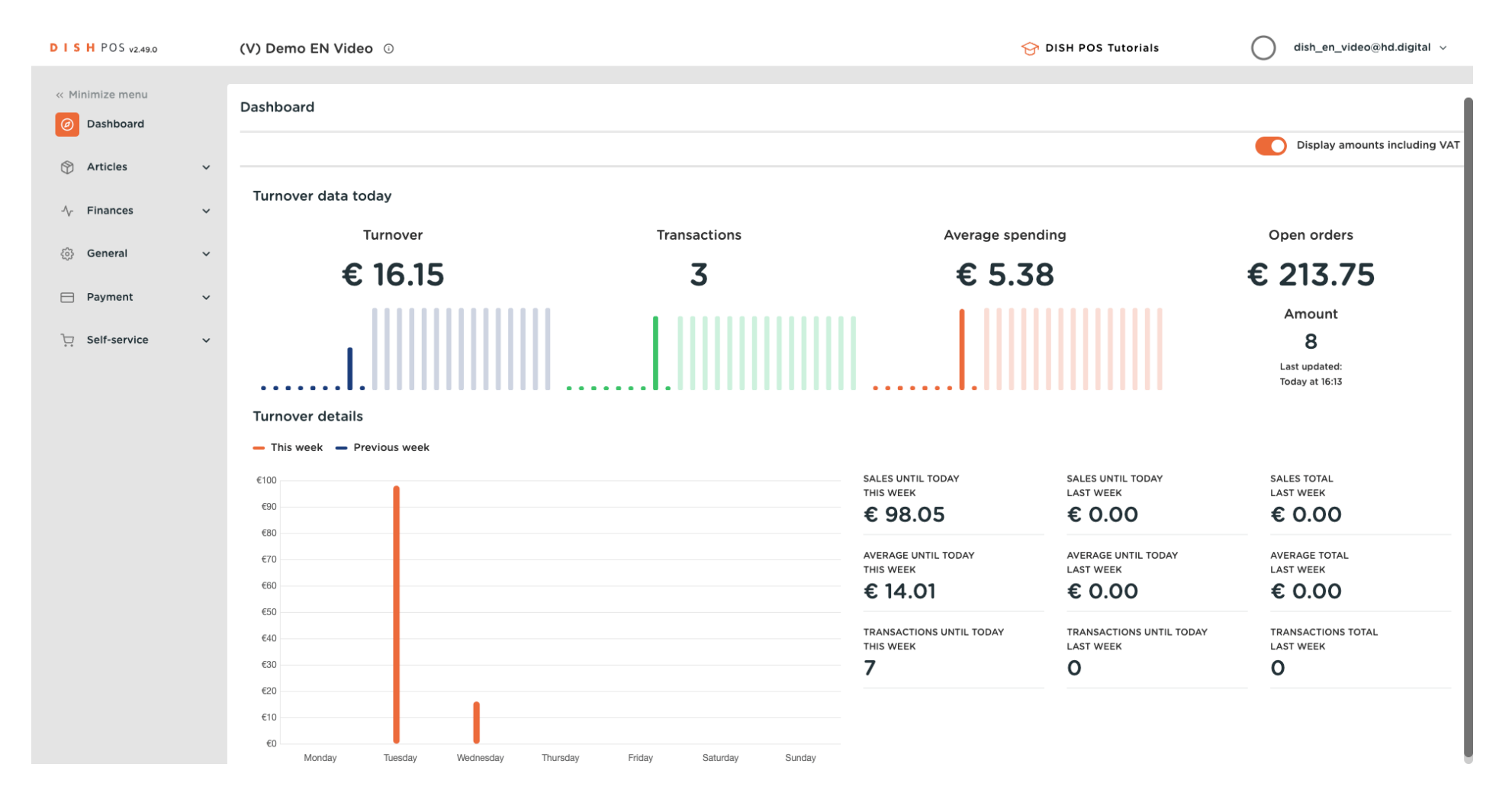

**DISH** How can I have a QR code printed by default for payment?

#### First, click on General.

by METRO

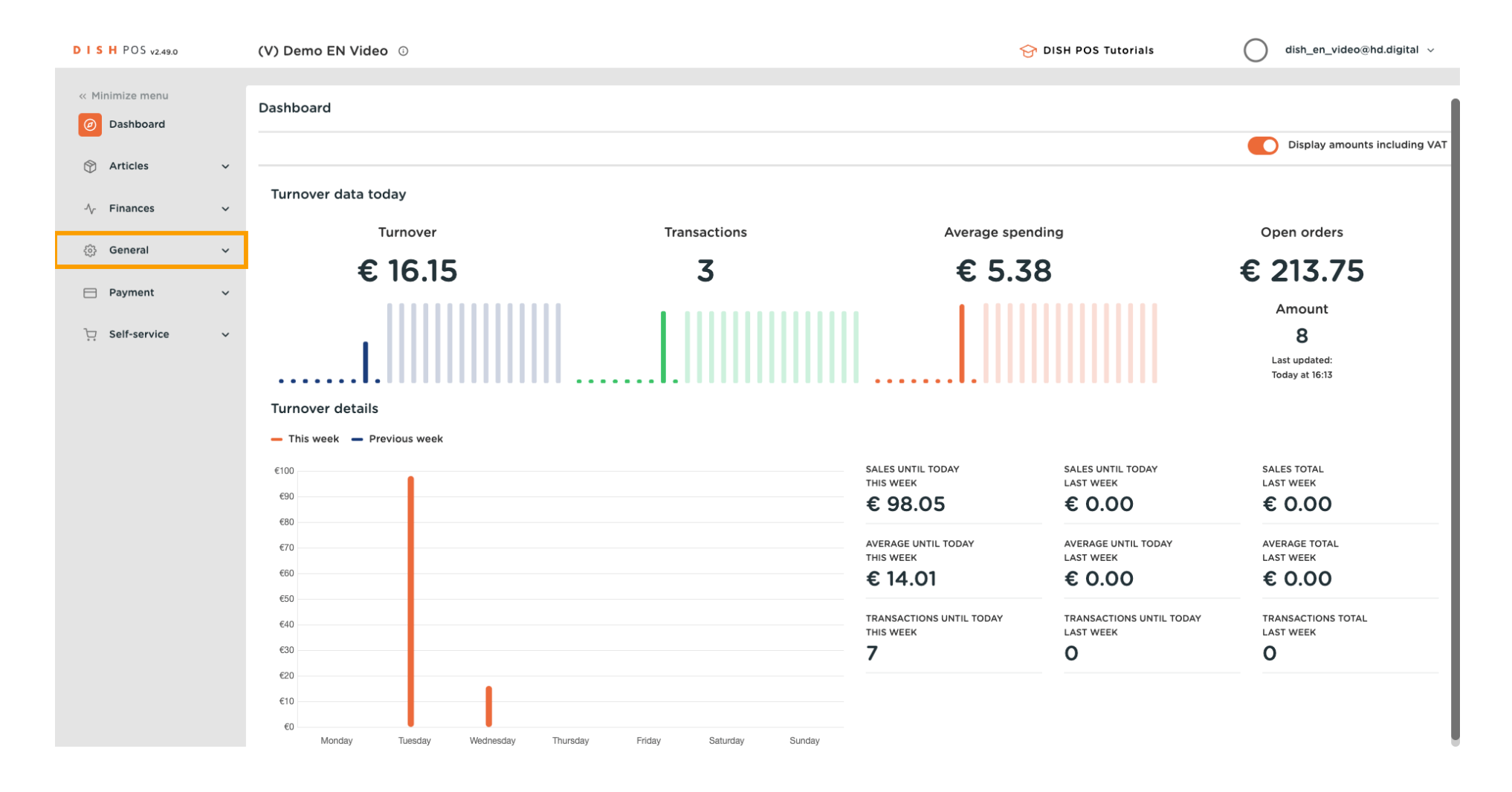

**DISH** How can I have a QR code printed by default for payment?

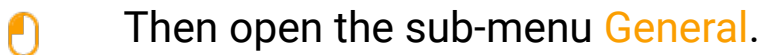

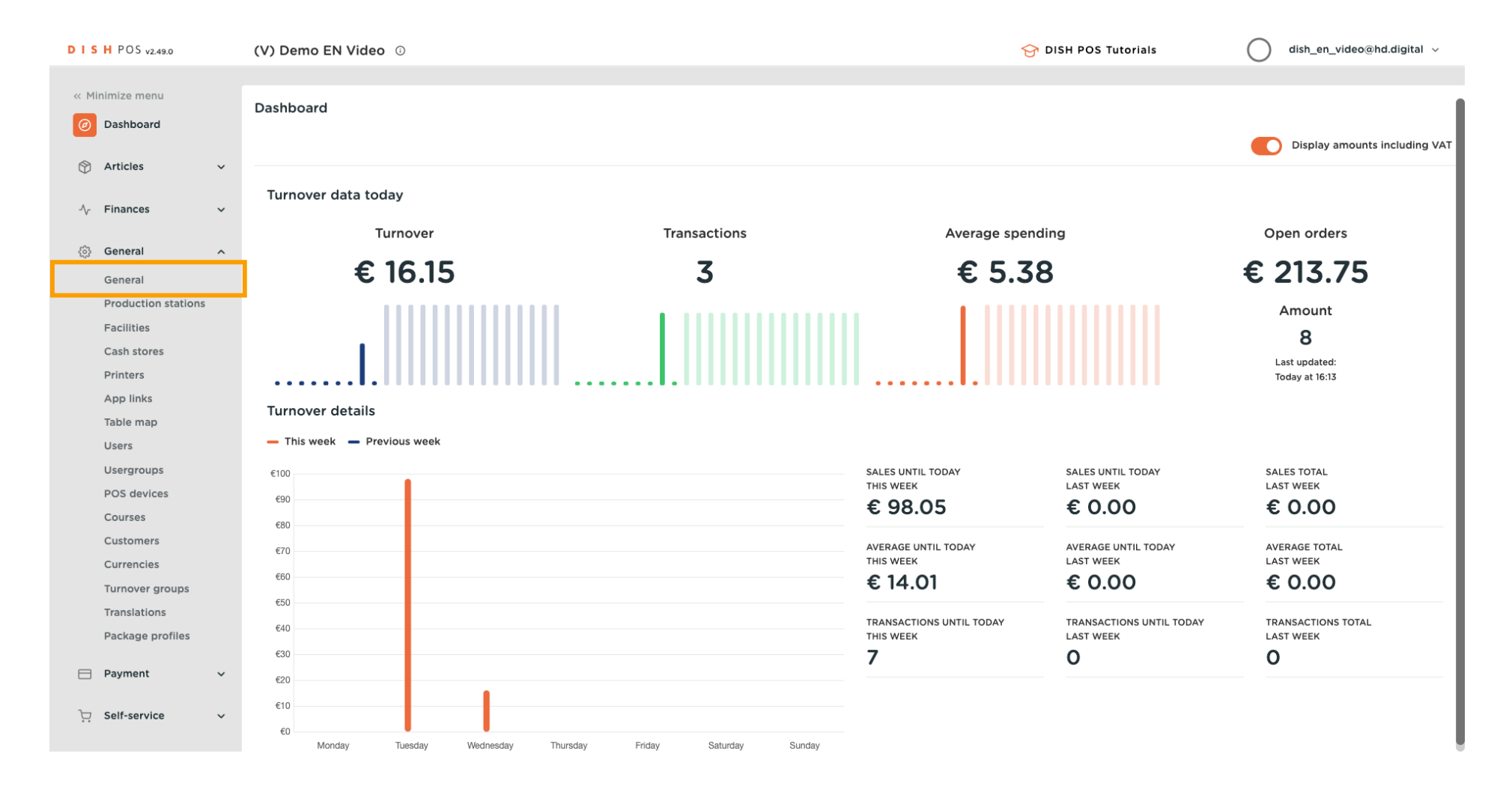

#### Now use the edit icon of the store you want to add this feature to.

Ð

| D I S H POS v2.49.0            | (V) Demo EN Video 💿   |                                           |                    | 😚 DISH POS Tutorials | dish_en_video@hd.digital ~     |
|--------------------------------|-----------------------|-------------------------------------------|--------------------|----------------------|--------------------------------|
| « Minimize menu<br>Ø Dashboard | Stores                |                                           |                    |                      | Normalize price rules TRANSMIT |
| 🕅 Articles 🗸 🗸                 | Name                  | Installed Update status                   | Transmit<br>status | Last transmission    |                                |
| √, Finances ✓                  | HD Video Demo English | v3s24b0.0 Update available<br>(v3s38b3.0) | 🖓 Update 🗸 🗸       | 2023-03-17 11:24     |                                |
| 👸 General 🔨 ^                  |                       |                                           |                    |                      |                                |
| General                        |                       |                                           |                    |                      |                                |
| Production stations            |                       |                                           |                    |                      |                                |
| Facilities                     |                       |                                           |                    |                      |                                |
| Cash stores                    |                       |                                           |                    |                      |                                |
| Printers                       |                       |                                           |                    |                      |                                |
| App links                      |                       |                                           |                    |                      |                                |
| lable map                      |                       |                                           |                    |                      |                                |
| Users                          |                       |                                           |                    |                      |                                |
| Usergroups                     |                       |                                           |                    |                      |                                |
| Courses                        |                       |                                           |                    |                      |                                |
| Customore                      |                       |                                           |                    |                      |                                |
| Currencies                     |                       |                                           |                    |                      |                                |
|                                |                       |                                           |                    |                      |                                |
| Translations                   |                       |                                           |                    |                      |                                |
| Package profiles               |                       |                                           |                    |                      |                                |
|                                |                       |                                           |                    |                      |                                |
| 🖻 Payment 🗸 🗸                  |                       |                                           |                    |                      |                                |
| 는 Self-service 🗸               |                       |                                           |                    |                      |                                |

## A window will open where you can adjust the details of the selected store. Then open the Settings.

| D I S H POS v2.49.0                              | Update store                         | Store                                         |                                              |         | CLOSE 🛞               |
|--------------------------------------------------|--------------------------------------|-----------------------------------------------|----------------------------------------------|---------|-----------------------|
| « Minimize menu                                  | Store                                | Name * HD Video Demo English                  | Language                                     | English | X ¥                   |
| <ul> <li>Dashboard</li> </ul>                    | ැති Settings                         | Option menus                                  | Payment method menus                         |         | Price levels          |
| ⑦ Articles ✓ 小 Finances ✓                        | POS configuration                    | Select an option menu   + Add new option menu | External Payments<br>Payment Methods         | ۱<br>۱  | Happy Hour            |
| <ul> <li>General</li> <li>General</li> </ul>     | Card templates                       |                                               | Online Payments Select a payment method menu | •       | + Add new price level |
| Production stations<br>Facilities<br>Cash stores | % Standard discounts<br>⊖+ App users | Identification                                | + Add new payment method menu                |         |                       |
| Printers<br>App links<br>Table map               |                                      | Your reference fdb3a31f-512d-4300-ade8-8      | 042dc04e505                                  | ID      | 1035                  |
| Users<br>Usergroups                              |                                      |                                               |                                              |         |                       |
| Courses                                          |                                      |                                               |                                              |         |                       |
| Currencies<br>Turnover groups<br>Translations    |                                      |                                               |                                              |         |                       |
| Package profiles                                 |                                      |                                               |                                              |         |                       |
| └़ Self-service ✓                                |                                      |                                               |                                              |         | Save                  |

### • To activate the printing of the QR code, set the corresponding checkmark.

| DISH POS v2.49.0              | Update store         | Settings                                                                                      |                       | close 🛞                            |
|-------------------------------|----------------------|-----------------------------------------------------------------------------------------------|-----------------------|------------------------------------|
| « Minimize menu               | ତ Store              | Name * HD Video Demo English                                                                  | Language              | X v                                |
| <ul> <li>Dashboard</li> </ul> | Settings             | General Settings                                                                              | Receipt Settings      | Facility Settings                  |
| 🕆 Articles 🗸                  | POS configuration    | S Uses cash drawer shifts                                                                     | Ticket Header         | Facility discoloration time 1 * 5  |
| $\sim$ Finances $\sim$        | ¦¦i App functions    | Keep closed order in view Reset stock daily                                                   |                       | Facility discoloration time 2 * 10 |
| General ^                     | Card templates       | Production ticket settings                                                                    |                       |                                    |
| Production stations           | % Standard discounts | Shared product details Production station V                                                   | Bill Footer           |                                    |
| Facilities<br>Cash stores     | 옥+ App users         | DISH POS payment QR ticket settings                                                           |                       |                                    |
| App links                     |                      | Check the box below to print a DISH POS payment QR ticke with every first round of the order. | Order Overview Footer |                                    |
| Users                         |                      |                                                                                               |                       |                                    |
| Usergroups<br>POS devices     |                      |                                                                                               |                       |                                    |
| Courses<br>Customers          |                      |                                                                                               |                       |                                    |
| Currencies                    |                      |                                                                                               |                       |                                    |
| Translations                  |                      |                                                                                               |                       |                                    |
| Package profiles              |                      |                                                                                               |                       |                                    |
| ☐ Self-service                |                      |                                                                                               |                       |                                    |
|                               |                      |                                                                                               |                       | Save                               |

## • You then can adjust the default printer for those QR codes. Simply set the corresponding checkmark.

| DISH POS v2.49.0                             | Update store         | Settings                                                                                 |                       | close 🛞                            |
|----------------------------------------------|----------------------|------------------------------------------------------------------------------------------|-----------------------|------------------------------------|
| « Minimize menu                              | ত Store              | Name * HD Video Demo English                                                             | Language English      | X ~                                |
| <ul> <li>Dashboard</li> </ul>                | Settings             | General Settings                                                                         | Receipt Settings      | Facility Settings                  |
| 🕎 Articles 🗸 🗸                               | . POS configuration  | ☑ Uses cash drawer shifts                                                                | Ticket Header         | Facility discoloration time 1 * 5  |
| $\sqrt[-]{}$ Finances $\checkmark$           | HI App functions     | <ul> <li>Keep closed order in view</li> <li>Reset stock daily</li> </ul>                 |                       | Facility discoloration time 2 * 10 |
| <ul> <li>General</li> <li>General</li> </ul> | Card templates       | Production ticket settings                                                               | Pill Factor           |                                    |
| Production stations                          | % Standard discounts | Shared product details $$$\mathbf{Production\ station\\ }$$$                             | Bii Pooler            |                                    |
| Cash stores<br>Printers                      | App users            | DISH POS payment QR ticket settings                                                      |                       |                                    |
| App links<br>Table map                       |                      | <ul> <li>With every first round of the order.</li> <li>✓ Print first round QR</li> </ul> | Order Overview Footer |                                    |
| Users<br>Usergroups                          |                      | Printer selection <ul> <li>POS device printer</li> <li>Fixed printer</li> </ul>          |                       |                                    |
| Courses                                      |                      |                                                                                          |                       | _#                                 |
| Currencies<br>Turnover groups                |                      |                                                                                          |                       |                                    |
| Translations Package profiles                |                      |                                                                                          |                       |                                    |
| 🗖 Payment 🗸 🗸                                |                      |                                                                                          |                       |                                    |
| 및 Self-service 🗸                             |                      |                                                                                          |                       | Save                               |

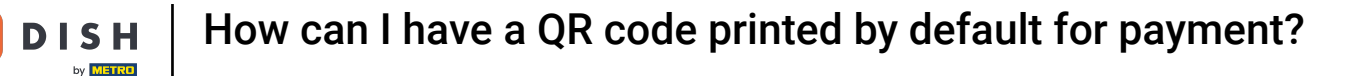

If you selected the option of a fixed printer, you need to set the respective printer. To do so, use the corresponding drop-down menu.

| D I S H POS v2.49.0                          | Update store                 | Settings                                                                                                    |                  |                  |                                          | CLOSE 🛞 |
|----------------------------------------------|------------------------------|----------------------------------------------------------------------------------------------------|------------------|------------------|------------------------------------------|---------|
| « Minimize menu                              | Store                        | Name * HD Video Demo English                                                                                                    |                  | Language English |                                          | × •     |
| Dashboard                                    | 🔅 Settings                   | General Settings                                                                                                    | Receipt Settings |                  | Facility Settings                        |         |
| 🕅 Articles 🗸 🗸                               | . POS configuration          | Subsect of the second state of the second second se | Ticket Header    |                  | Facility discoloration time 1 *          | 5       |
| √ Finances ✓                                 | <sup> + </sup> App functions | Keep closed order in view     Reset stock daily                                                                                                    |                  |                  | Facility discoloration time 2 $^{\circ}$ | 10      |
| <ul> <li>General</li> <li>General</li> </ul> | Card templates               | Production ticket settings                                                                                                    | Bill Footor      |                  |                                          |         |
| Production stations                          | % Standard discounts         | Shared product details Production star                                                                                                    | ion V            |                  |                                          |         |
| Cash stores                                  | or App users                 | DISH POS payment QR ticket settings                                                                                                    |                  |                  |                                          |         |
| Printers<br>App links                        |                              | Check the box below to print a DISH POS paymer with every first round of the order.                                                                                                    | QR ticket        |                  |                                          |         |
| Table map                                    |                              | Print first round QR                                                                                                    |                  |                  |                                          |         |
| Users                                        |                              | Printer selection OPOS device p                                                                                                    | rinter           |                  |                                          |         |
| POS devices<br>Courses                       |                              | Fixed printer                                                                                                    | ~ ]              |                  |                                          |         |
| Customers                                    |                              |                                                                                                    |                  |                  |                                          |         |
| Turnover groups                              |                              |                                                                                                    |                  |                  |                                          |         |
| Translations                                 |                              |                                                                                                    |                  |                  |                                          |         |
| Package profiles                             |                              |                                                                                                    |                  |                  |                                          |         |
| Payment V                                    |                              |                                                                                                    |                  |                  |                                          |         |
| े़ Self-service ✓                            |                              |                                                                                                    |                  |                  |                                          | Save    |

# Once you set everything up, click on Save to apply the changes.

D

| DISHPOS <sub>v2.49.0</sub>                   | Update store         | Settings                                                        |                                    |                       |          |         |                                 | С  | lose 🛞 |
|----------------------------------------------|----------------------|-----------------------------------------------------------------|------------------------------------|-----------------------|----------|---------|---------------------------------|----|--------|
| « Minimize menu                              | ତ Store              | Name * HD Video Demo Eng                                        | glish                              |                       | Language | English |                                 |    | × ~    |
| <ul> <li>Dashboard</li> </ul>                | Settings             | General Settings                                                |                                    | Receipt Settings      |          |         | Facility Settings               |    |        |
| 🕅 Articles 🗸 🗸                               | . POS configuration  | ☑ Uses cash drawer shifts                                       |                                    | Ticket Header         |          |         | Facility discoloration time 1 ° | 5  | Ĵ      |
| √ <sub>r</sub> Finances ✓                    | ¦†! App functions    | <ul> <li>Reset stock daily</li> </ul>                           |                                    |                       |          |         | Facility discoloration time 2 * | 10 | ¢      |
| <ul> <li>General</li> <li>General</li> </ul> | Card templates       | Production ticket settings                                      | ;                                  |                       |          | li li   |                                 |    |        |
| Production stations                          | % Standard discounts | Shared product details                                          | Production station $\checkmark$    | Bill Footer           |          |         |                                 |    |        |
| Cash stores                                  | ိုး App users        | DISH POS payment QR tic                                         | ket settings                       |                       |          |         |                                 |    |        |
| Printers<br>App links                        |                      | Check the box below to print a with every first round of the or | DISH POS payment QR ticket<br>der. | Order Overview Footer |          | ĥ       |                                 |    |        |
| Table map                                    |                      | Print first round QR                                            |                                    |                       |          |         |                                 |    |        |
| Users                                        |                      | Printer selection                                               | POS device printer                 |                       |          |         |                                 |    |        |
| POS devices                                  |                      |                                                                 | Fixed printer                      |                       |          |         |                                 |    |        |
| Courses                                      |                      |                                                                 |                                    |                       |          | li      |                                 |    |        |
| Customers                                    |                      |                                                                 |                                    |                       |          |         |                                 |    |        |
| Currencies                                   |                      |                                                                 |                                    |                       |          |         |                                 |    |        |
| Turnover groups                              |                      |                                                                 |                                    |                       |          |         |                                 |    |        |
| Translations                                 |                      |                                                                 |                                    |                       |          |         |                                 |    |        |
| Package profiles                             |                      |                                                                 |                                    |                       |          |         |                                 |    |        |
| Payment 🗸 🗸                                  |                      |                                                                 |                                    |                       |          |         |                                 |    |        |
| ੇ ָ Self-service ✓                           |                      |                                                                 |                                    |                       |          |         |                                 |    | Save   |

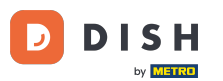

How can I have a QR code printed by default for payment?

That's it. You completed the tutorial and now know how to have a payment QR code printed by default. Keep in mind, since changes have been made, you must send them to your system by going to the general settings.

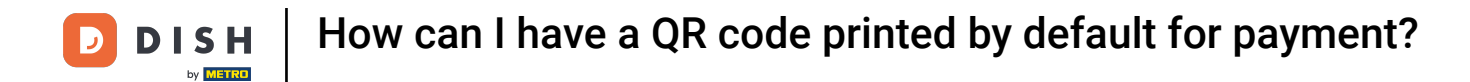

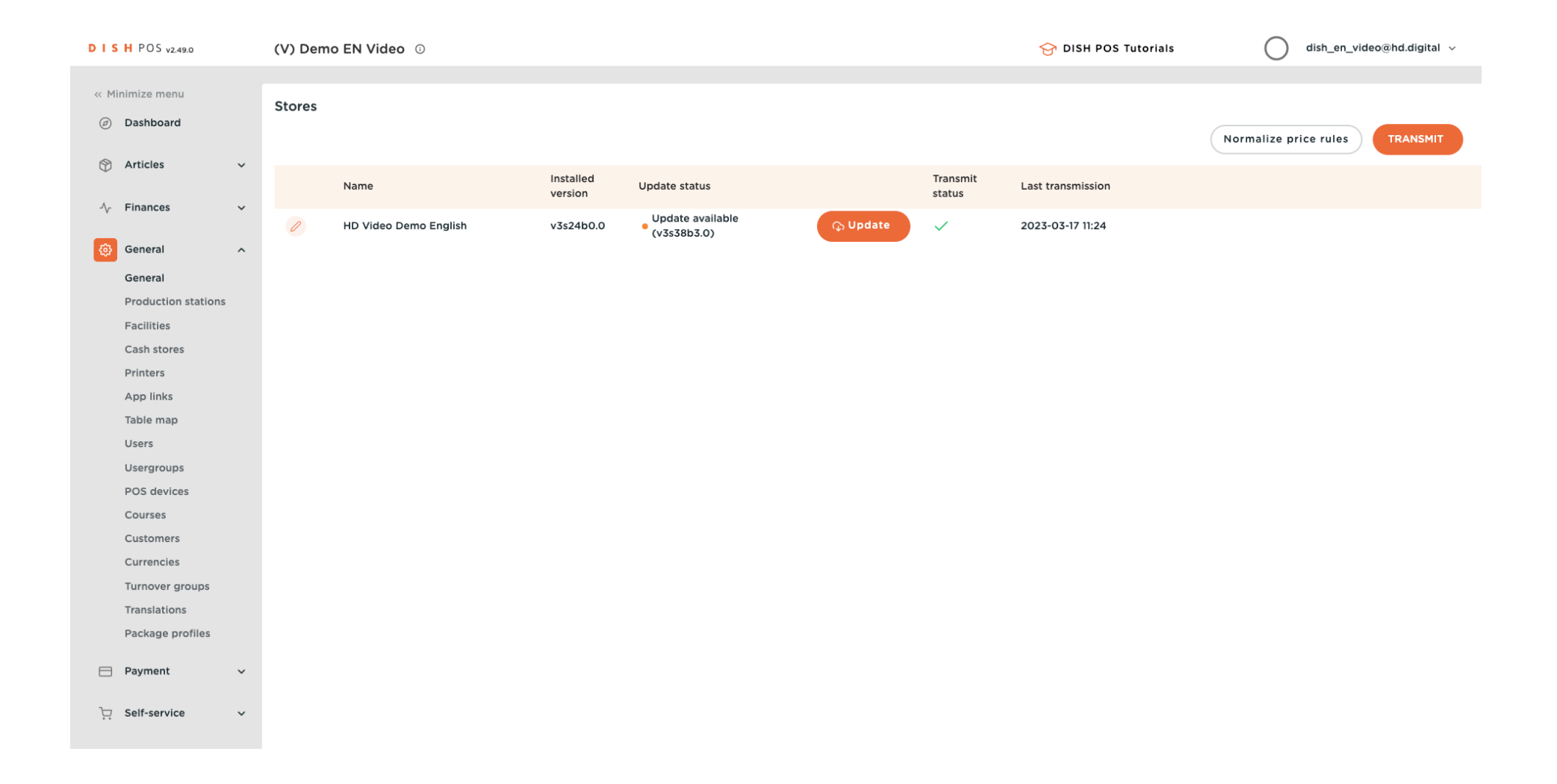

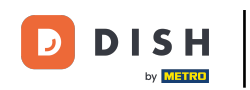

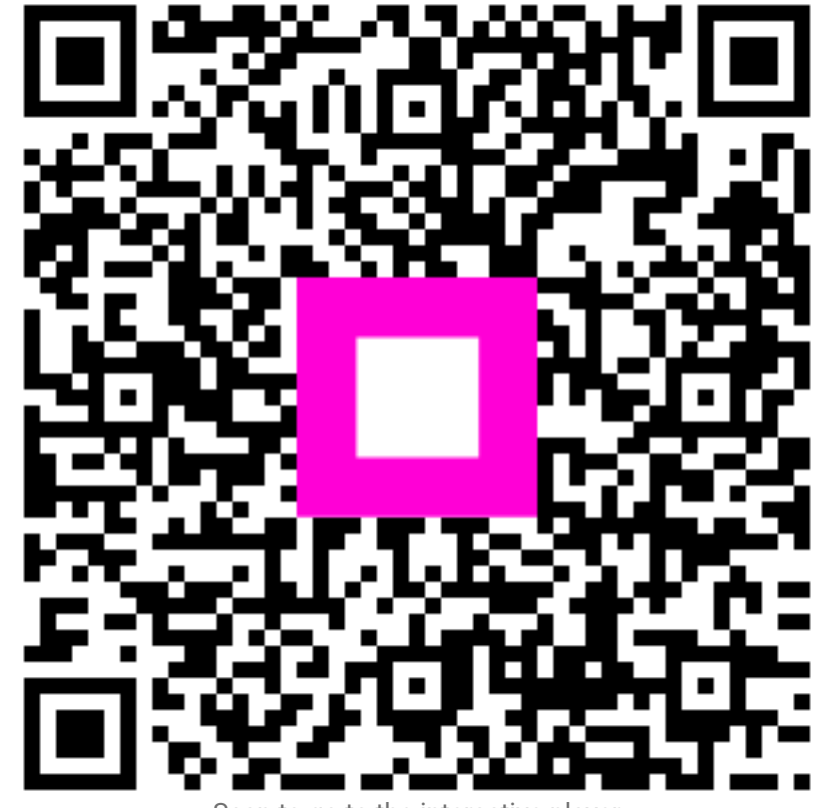

Scan to go to the interactive player